# Aula 3: Power Point (parte 2)

Prof. Sérgio Montazzolli Silva smsilva@uel.br

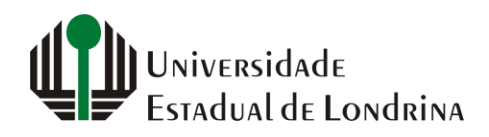

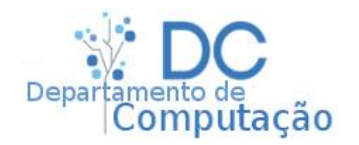

#### Nesta aula

- Cortar imagem
- Remoção de fundo (em imagem)
- Alterar cor de fundo do slide
- Slide Mestre

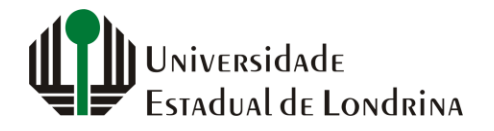

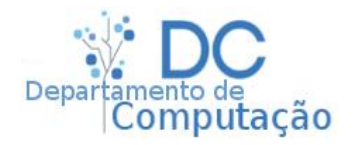

2

## Cortando Imagens

- Algumas vezes é necessário realizar ajustes na imagem para que ela fique dentro do contexto de sua apresentação
- Supondo uma apresentação sobre cachorros, onde você precise remover a parte da imagem correspondente ao gato

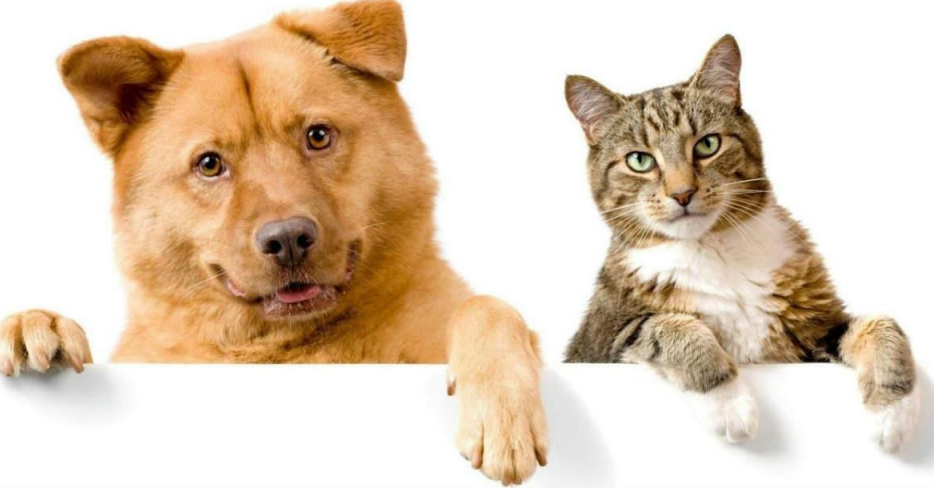

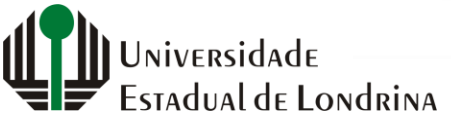

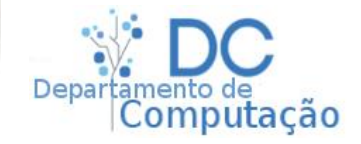

## Cortando Imagens

- Para isso, basta selecionar a imagem, e depois:
  - Navegar até "Formato da Imagem" -> Tamanho -> Cortar

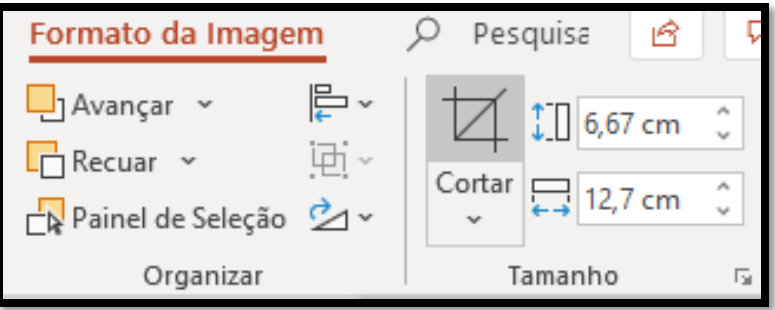

• Ou clicar na imagem com o botão direito do mouse, e

selecionar o ícone:

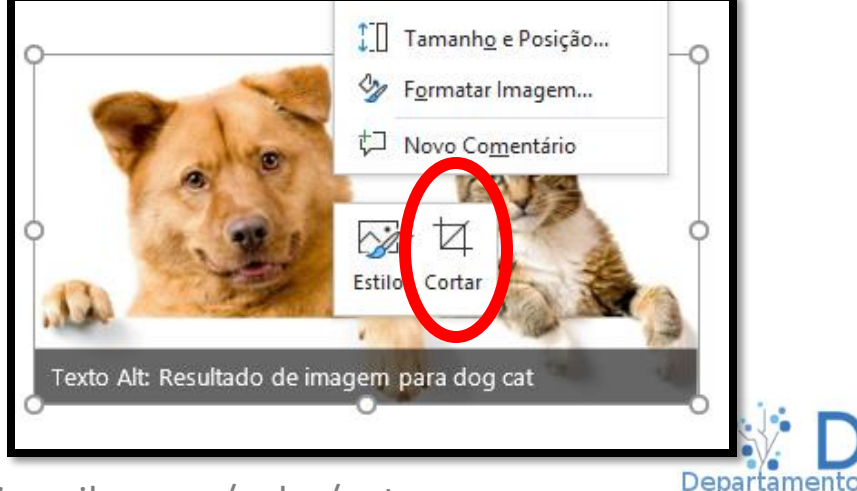

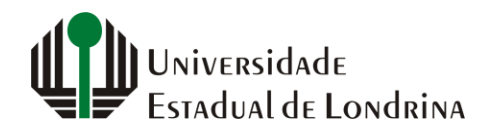

sergiomsilva.com/aulas/automacao

Computacao

### Cortando Imagens

• Após, a imagem ficará da seguinte forma:

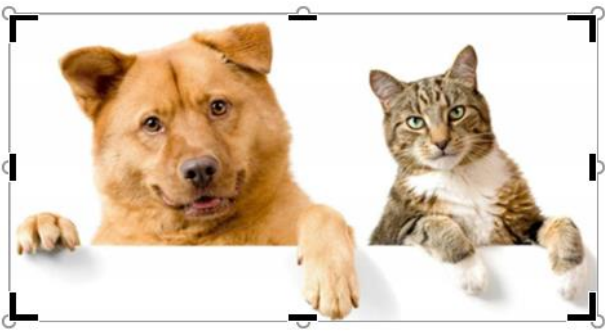

 Basta clicar e arrastar a barras pretas nos cantos da imagem, e depois clicar em qualquer lugar fora da imagem para confirmar

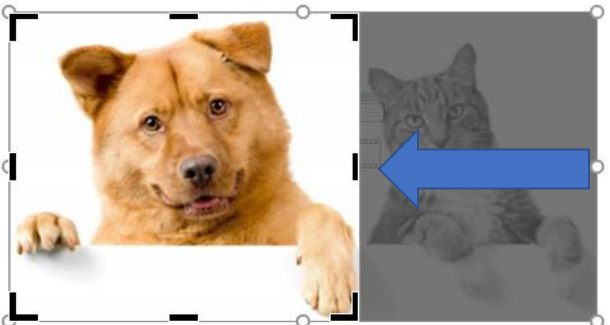

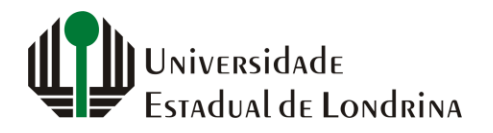

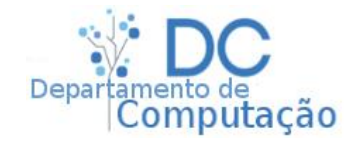

# Remoção de Fundo

• O recorte da imagem anterior funciona bem se o fundo for branco. Porém, se for de outra cor ...

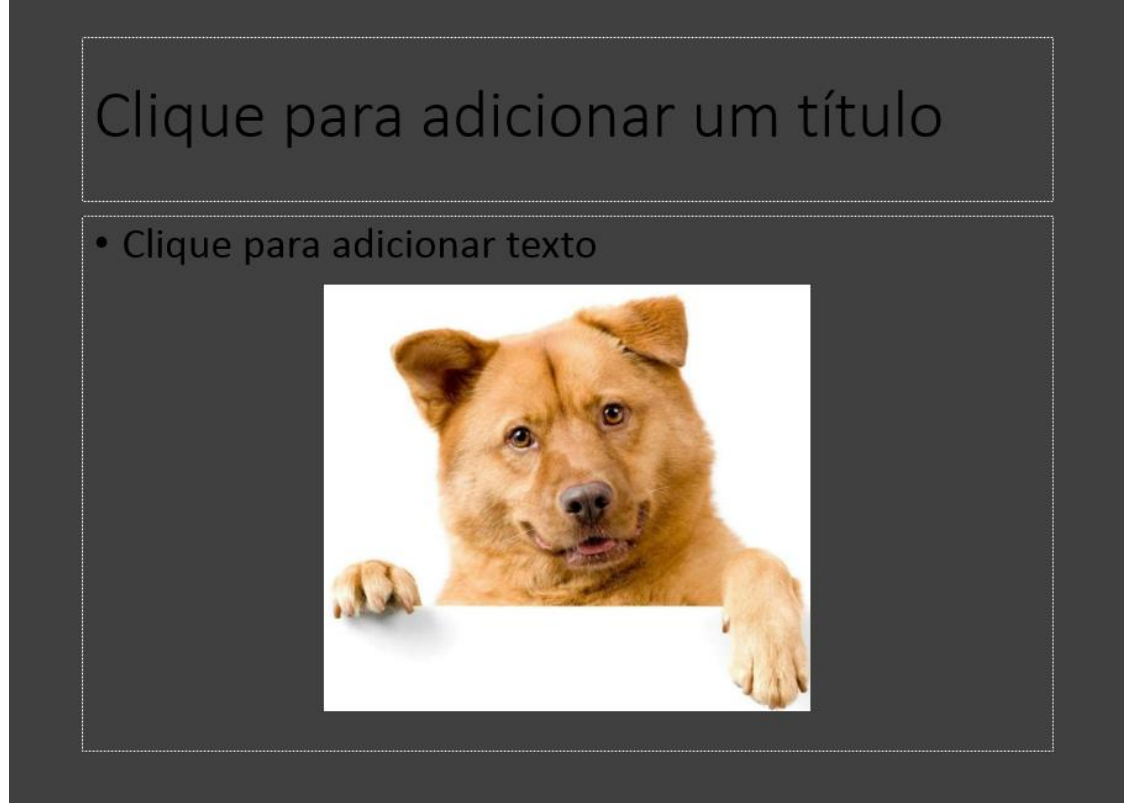

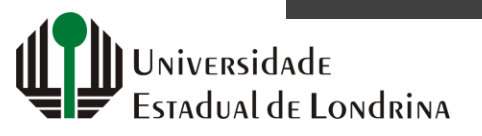

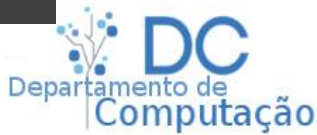

## Remoção de Fundo

- Para remover o fundo, clique na imagem, e vá em "Formato da Imagem" (ou apenas dê dois cliques na imagem)
- Em "Ajustar", clique em "Remover Plano de Fundo"

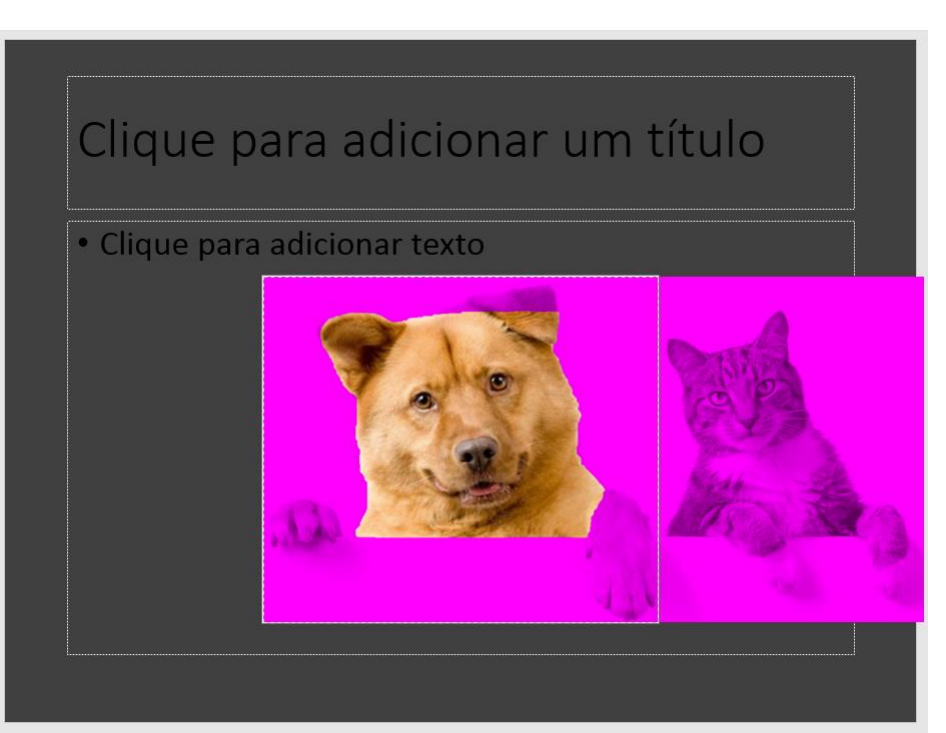

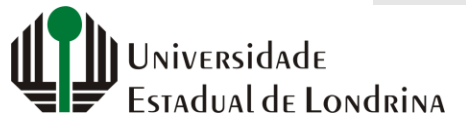

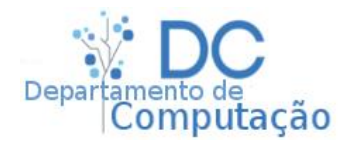

## Remoção de Fundo

 Depois, utilize os dois botões de marcação para adicionar e remover áreas

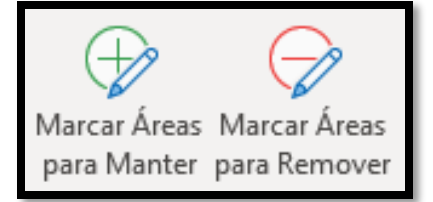

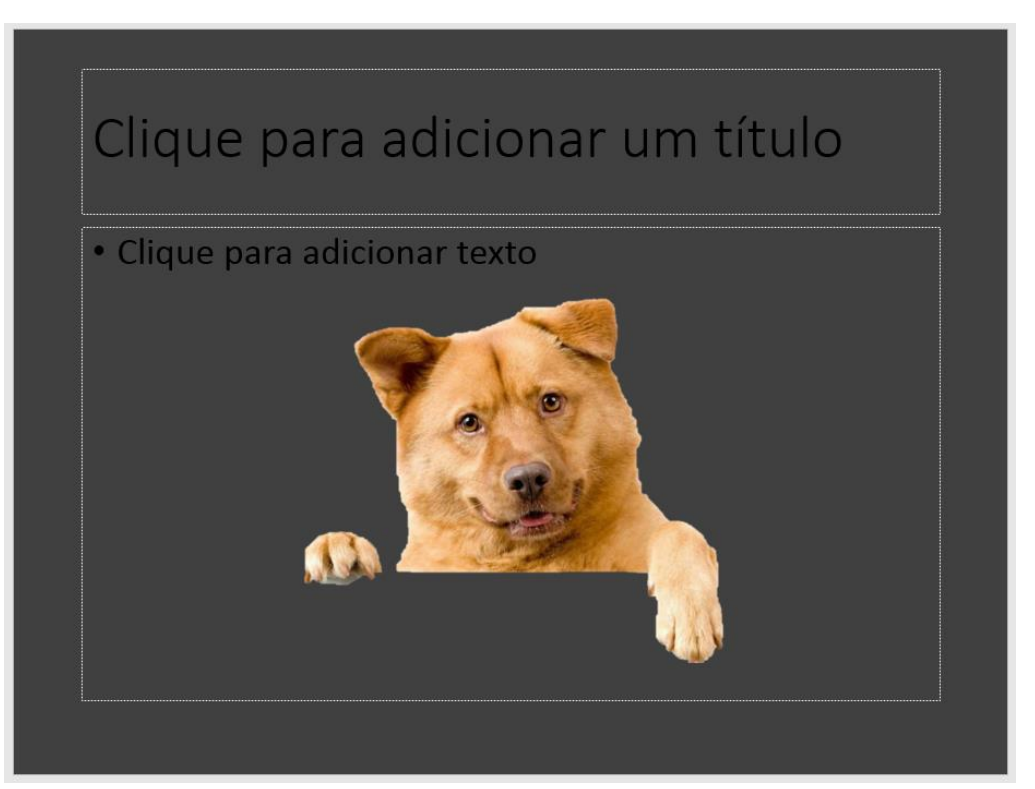

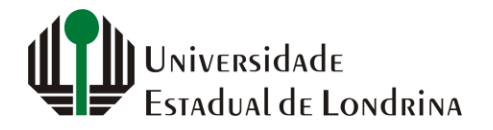

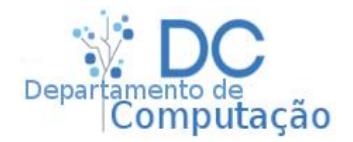

# Alterando Cor de Fundo

- Para alterar a cor de fundo de um slide navegue até: reenchimento
  - Design -> "Formatar Tela de Fundo"

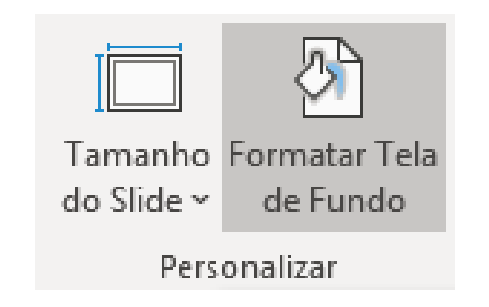

 Deixe em "Preenchimento sólido e altere o item "Cor"

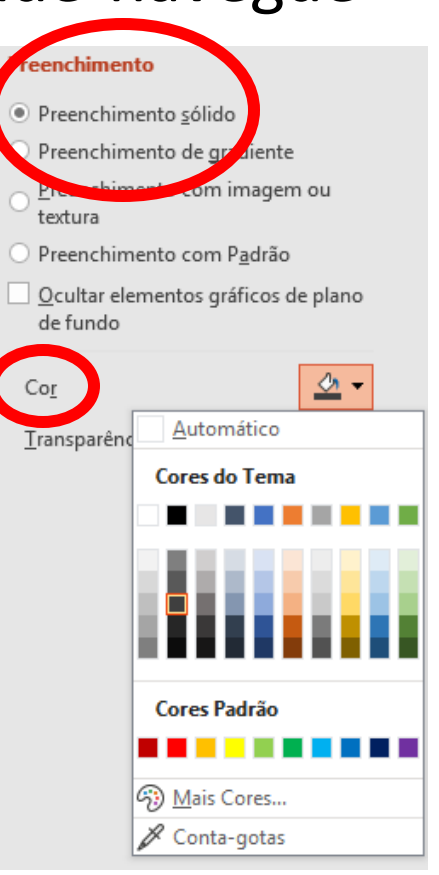

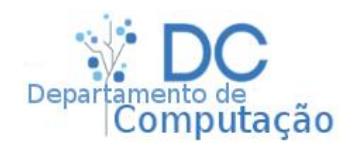

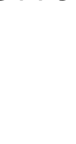

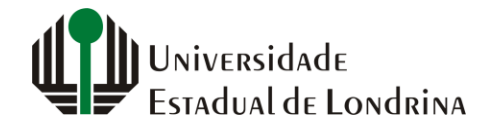

# Alterando Cor de Fundo

- Selecionando a opção "Preenchimento de Gradiente" podemos definir um gradiente como plano de fundo
  - Utilize as opções de Marcas de Gradiente para adicionar ou remover pontos de mudança de cor
  - Também é possível alterar a direção, ângulo, tipo, entre outras opções

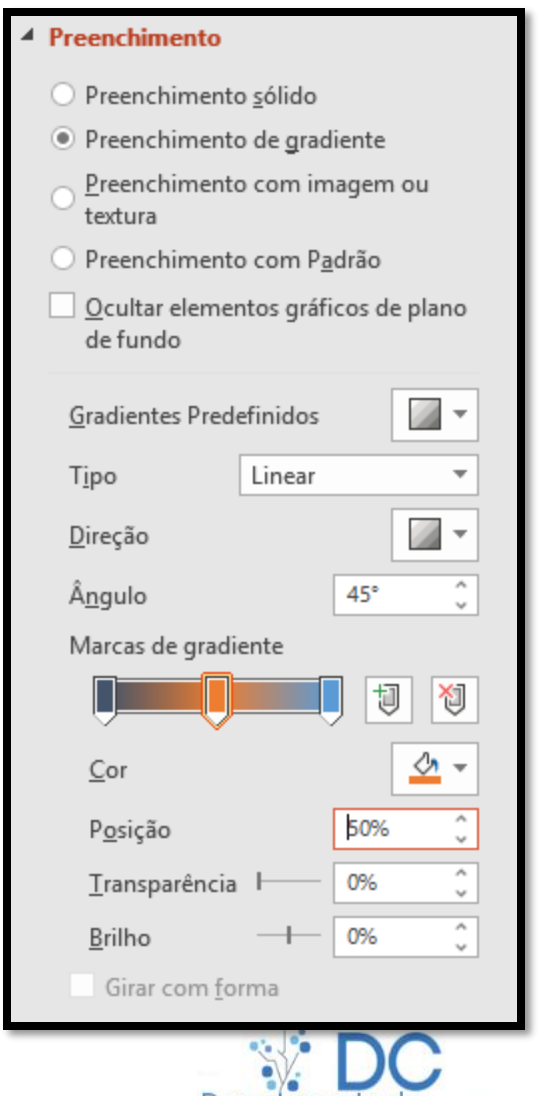

mputacao

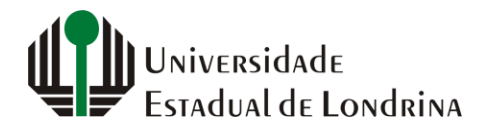

## Alterando Cor de Fundo

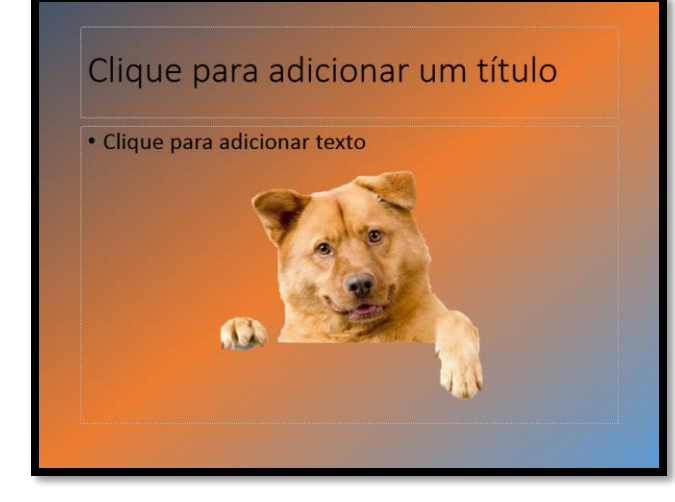

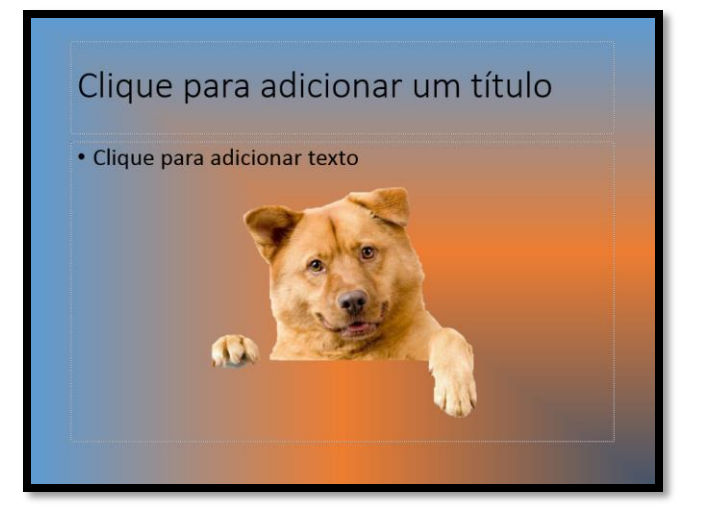

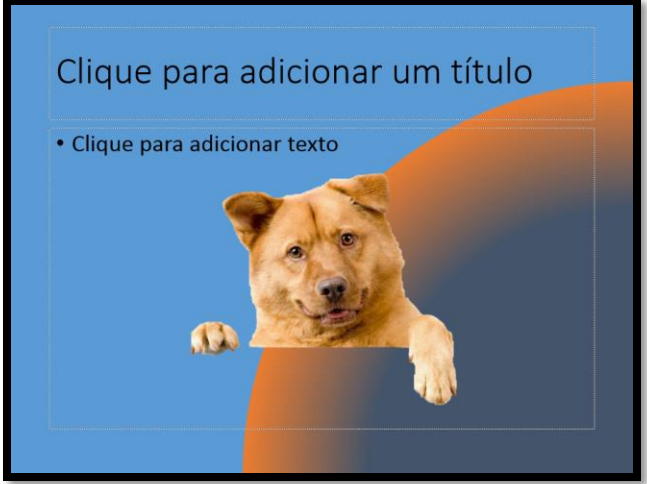

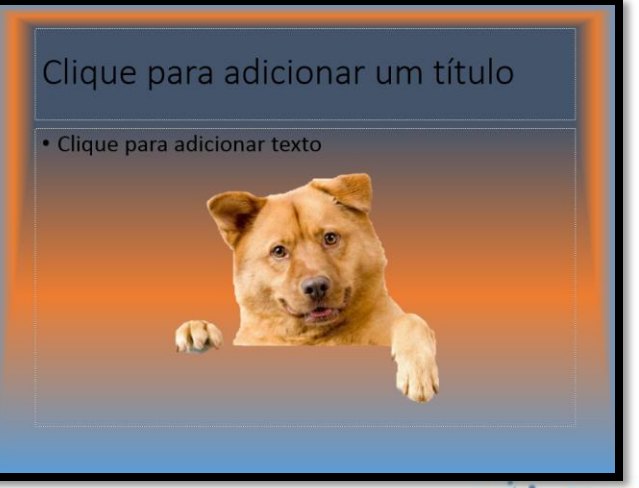

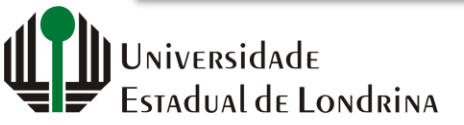

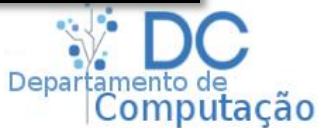

- Possibilita criação de elementos fixos no seu layout
- Alterando um slide, altera-se todos de uma vez
- Útil na criação de modelos a serem seguidos (templates)
  - Por exemplo, padronizar apresentações de slides de uma empresa ou setor da empresa
- Estes modelos podem conter, por exemplo, o logo da empresa e departamento, e-mail do palestrante, ou qualquer informação que seja interessante de se mostrar em todo slide

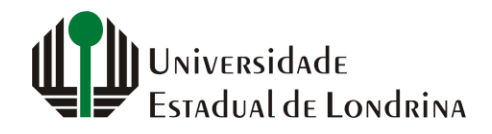

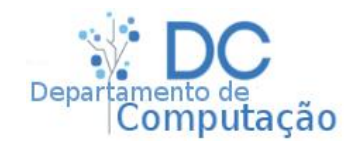

Estadual de Londrina

- O Slide Mestre tem um modo de visualização próprio
- Para acessá-lo e realizar alterações, clique em "Exibir" -> "Slide Mestre"

| Inserir Slide<br>Mestre | Layout Inserir Espaço<br>mestre Reservado ∽ | Título<br>Rodapés             | Cores ~ The Stilos de Pla<br>A Fontes ~ Ocultar Gráfi<br>Efeitos ~ | <b>no de Fundo ~</b><br>cos de Plano de Fi | undo<br>Tamanho<br>do Slide ~ | Fechar modo de<br>exibição mestre |                   |
|-------------------------|---------------------------------------------|-------------------------------|--------------------------------------------------------------------|--------------------------------------------|-------------------------------|-----------------------------------|-------------------|
| Editar Mestre   1       | Layout Mestre                               | Clique para                   | Plano de Fun<br>ara editar (                                       | o títul                                    | o Mest                        | re                                | *                 |
|                         |                                             | • Segundo<br>• Terceir<br>• Q | nível<br>o nível<br>Jarto nível<br>• Quinto nível                  |                                            |                               |                                   |                   |
|                         |                                             | 04/09/2019                    | Rodapé                                                             |                                            |                               | (2)                               | *                 |
| Slide mestre            |                                             |                               |                                                                    |                                            | D                             |                                   | + 67% <b>⟨</b> Ĵ> |

sergiomsilva.com/aulas/automacao

Computação

- Na lateral que contém as miniaturas, tem-se um slide principal (numero 1), e subslides que correspondem a cada um dos tipos de *layout*
- Tudo que for alterado no slide principal, também é replicado aos demais *layouts*
- Porém, cada *layout* pode ser individualmente modificado

niversidade

Estadual de Londrina

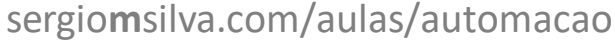

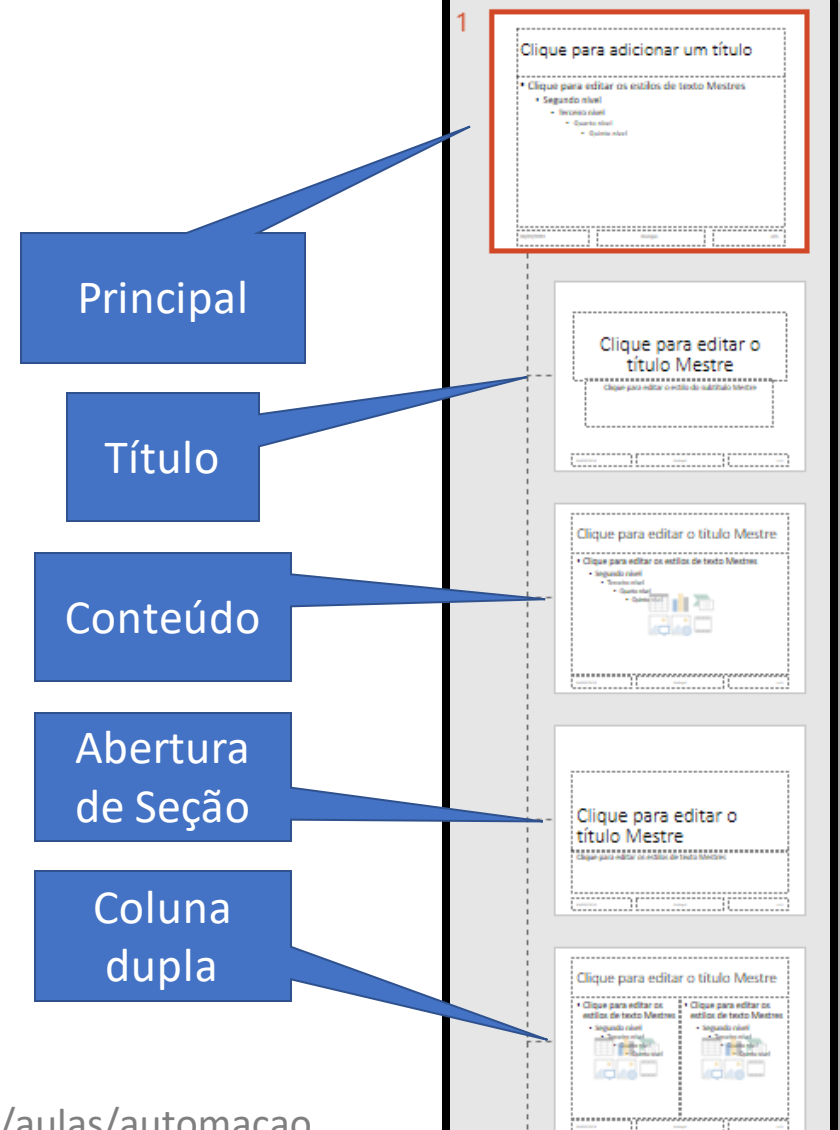

- Praticamente todas possibilidades de modificação de estilo, fonte, cor, plano de fundo, inserção e edição de imagem, estão disponíveis no Slide Mestre
- Tudo que for modificado no Slide Mestre, é automaticamente replicado para toda a sua apresentação

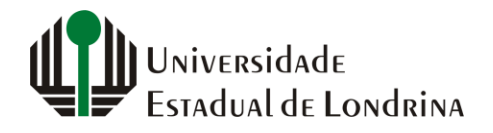

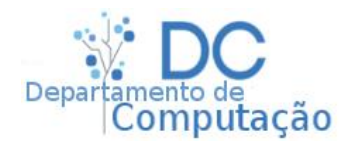

#### Desafio

 A partir da imagem ao lado, crie o slide abaixo

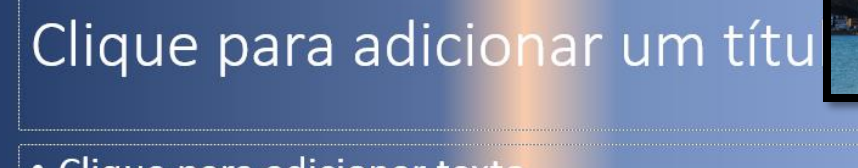

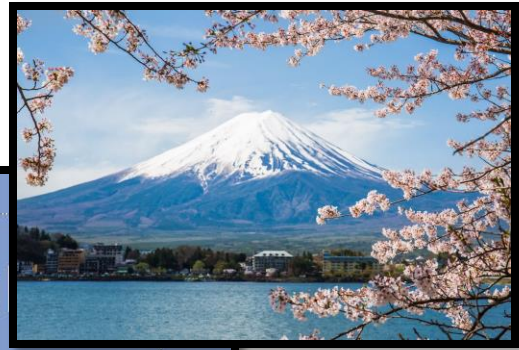

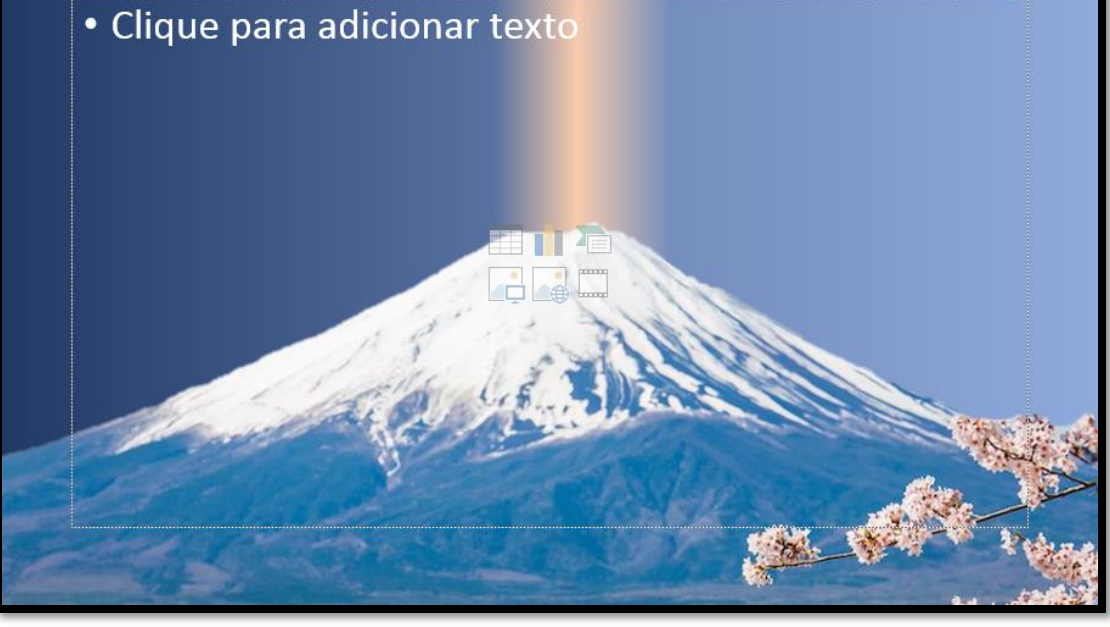

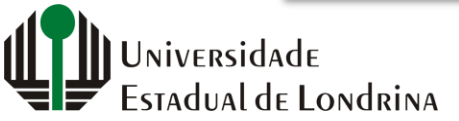

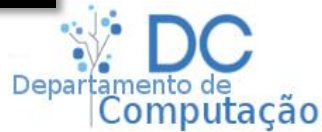